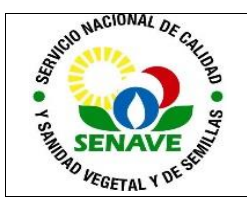

# **USO DEL ESPECTRÓMETRO FT-IR NICOLET iS5**

| MODIFICADO POR                                                      | VERIFICADO POR                                      | APROBADO POR                                |
|---------------------------------------------------------------------|-----------------------------------------------------|---------------------------------------------|
| Nombre y Apellido:<br>Lic. Jessica Samaniego<br>Lic. Alba Domínguez | Nombre y Apellido:<br>Dra. Ing. Agr. Jadiyi Torales | Nombre y Apellido:<br>Ing. Agr. César Rivas |
| Cargo:                                                              | Cargo:                                              | Cargo:                                      |
| Técnica Analista<br>Jefa interina del DLQ                           | Directora de la DL                                  | Director General<br>Técnico                 |
| Firma:                                                              | Firma:                                              | Firma:                                      |
| Fecha: 22/03/2023                                                   | Fecha: 24/03/2023                                   | Fecha: 03/04/2023                           |

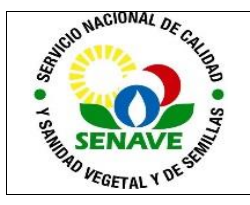

# 1. OBJETIVO

Establecer los pasos a seguir para el adecuado uso del Espectrómetro FT-IR.

# 2. ALCANCE

Se aplica al equipo Espectrómetro FT-IR marca THERMO SCIENTIFIC modelo NICOLET iS5, código interno LC.FTIR.01 para la identificación de Principios Activos de Plaguicidas del LCC y de compuestos orgánicos e inorgánicos del LFERT.

### 3. SIGLAS Y DEFINICIONES

### 3.1 SIGLAS

**3.1.1. ITR** : Instructivo de trabajo

**3.1.2. DLQ** : Dirección de Laboratorios Químicos

**3.1.3. LCC** : Laboratorio de Control de Calidad de Insumos Agrícolas.

**3.1.4. LFERT:** Laboratorio de Fertilizantes.

### 3.2 Definiciones.

**3.2.1. Instructivo (ITR):** son los documentos que describen las actividades paso a paso que se realizan en una etapa de un proceso y son complementarias a los procedimientos.

**3.2.2. Formularios (FOR):** son documentos con formato (físico o digital) preestablecido donde se registrarán los datos resultantes de una actividad.

#### 4. RESPONSABLE

Son responsables de la correcta utilización del equipo Espectrómetro FT-IR los técnicos del laboratorio, quiénes deberán verificar el adecuado cumplimiento del mismo.

# 5. ACTIVIDADES

#### 5.1 Verificación

- 5.1.1. Conecte el equipo a una toma corriente y enciéndalo subiendo el interruptor ubicado en la parte posterior izquierda del equipo.
- 5.1.2. Ingrese al programa haciendo doble click en el ícono OMNIC.
- 5.1.3. Para realizar la prueba, haga click en el escudo 🥑 de la ventana principal. Se desplegarán varias secciones como sigue:

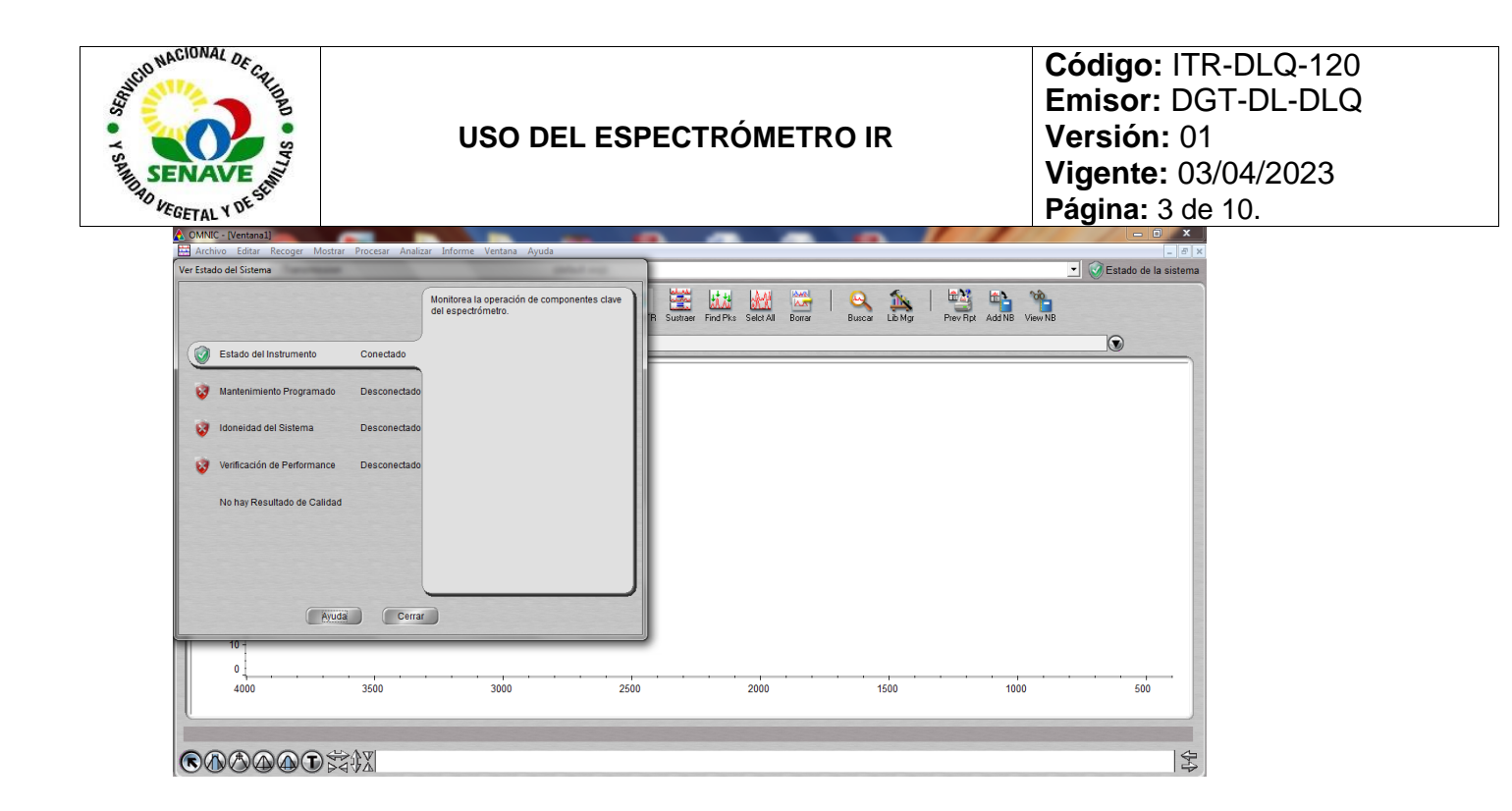

5.1.4. Haga click en Verificación de Performance > Correr. Se iniciará la verificación del equipo.

| 🛕 OMNIC - [Ventana1]                                                                                                    |                                                                                                    |                             |                |                            |                          |
|----------------------------------------------------------------------------------------------------|----------------------------------------------------------------------------------------------------|-----------------------------|----------------|----------------------------|--------------------------|
| 🧮 Archivo Editar Recoger Mostrar Procesar Analiz                                                                                                    | tar Informe Ventana Ayuda                                                                                                    |                             |                |                            | _ 6 ×                    |
| Ver Estado del Sistema                                                                                                    |                                                                                                    |                             |                |                            | 💌 🧭 Estado de la sistema |
| Ver Estado del justema           Ver Estado del justema         Conectado           Ver Estado del Instrumento         Conectado           Ver Indavidad del Sistema         Desconectado           Ver Unificación de Performance         Desconectado           No hay Resultado de Calidad         No hay Resultado de Calidad | Corre los test de performance basados en<br>ASTM E-1421 en su espectrómetro.<br>Útima vez efectuado:<br>Jule, 29 Dic 2016<br>Correr<br>Informe<br>Explique el error | R Suttoor Find Pice Sect Al | Bono Burca Lib | Mg Prev Rpi Add NB View NB | CEstado de la sistema    |
| Auda Cerra                                                                                                    |                                                                                                    | 2000                        | 1500           | 1000                       | 500                      |
|                                                                                                    |                                                                                                    |                             |                |                            | 44                       |

- No se requiere muestras ni la instalación de ningún accesorio.
- El ícono del estado del Sistema indica el estado actual del sistema y el resultado de diversos test de desempeño:

Escudo Verde: Indica que todos los subsistemas se encuentran operando dentro de las especificaciones y ha aprobado todos los test de desempeño.

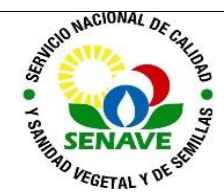

Código: ITR-DLQ-120 Emisor: DGT-DL-DLQ Versión: 01 Vigente: 03/04/2023 Página: 4 de 10.

Escudo Amarillo: Indica que el sistema identificó un problema menor, el cual debe ser verificado para determinar los posibles efectos en la calidad de los datos colectados.

Escudo Rojo: Advierte que el sistema se encuentra fuera de las especificaciones o que un subsistema ha fallado. De igual forma, podría indicar que el último test de desempeño no se ajusta a las especificaciones.

# 5.2. Uso del Equipo

5.2.1. Ingrese al programa haciendo doble click en el ícono OMNIC. Aparecerá la ventana de entrada como sigue:

| Archivo Editar Recoger Mostrar Procesar Analizar | Informe Ventana Ayuda              |                            |                          |           | _ Cerra                                  |
|--------------------------------------------------|------------------------------------|----------------------------|--------------------------|-----------|------------------------------------------|
| Experimento Default - Transmission               | (default.exp                       | )                          |                          |           | <ul> <li>Estado de la sistema</li> </ul> |
| Expl Set Col Bkg Col Smp                         | Apilar Espe Full Sci Cmn Sci Aut E | Bish Adv ATR Sustraer Find | 19ks Seict All Borrar Bu | 💫 🏡   🕍 🔤 | View NB                                  |
| (1) (1) Ningún espectro seleccionado             |                                    |                            |                          |           |                                          |
| 100                                              |                                    |                            |                          |           |                                          |
| 90 -                                             |                                    |                            |                          |           |                                          |
| 80 -                                             |                                    |                            |                          |           |                                          |
| 70 -                                             |                                    |                            |                          |           |                                          |
| 60 -                                             |                                    |                            |                          |           |                                          |
| 50 -                                             |                                    |                            |                          |           |                                          |
| 40 -                                             |                                    |                            |                          |           |                                          |
| 30 -                                             |                                    |                            |                          |           |                                          |
| 20 -                                             |                                    |                            |                          |           |                                          |
| 10                                               |                                    |                            |                          |           |                                          |
| 0                                                |                                    |                            |                          |           |                                          |
| 4000 3500                                        | 3000                               | 2500                       | 2000                     | 1500 1000 | 500                                      |
| C                                                |                                    |                            |                          |           |                                          |
| RAAAA                                            |                                    |                            |                          |           | 之                                        |

- 5.2.2. Verifique que el equipo se encuentre conectado, chequeando que aparezca el símbolo junto al estado 🕏 sistema. De lo contrario, desconecte el equipo y vuelva a conectarlo.
- 5.2.3. Coloque la punta en la torre de presión de embrague cónico, sin hacer contacto con el cristal.
- 5.2.4. En el cuadro de diálogo que se despliega seleccione el experimento predeterminado. Para la identificación de principios activos de plaguicidas se utilizará el experimento "iD5ATR ZnSe".
- 5.2.5. Antes de colectar el espectro de una muestra debe colectarse el espectro de fondo para verificar la respuesta del sistema cuando no hay muestras presentes.
- 5.2.6. Seleccione el botón "Col Bkg".

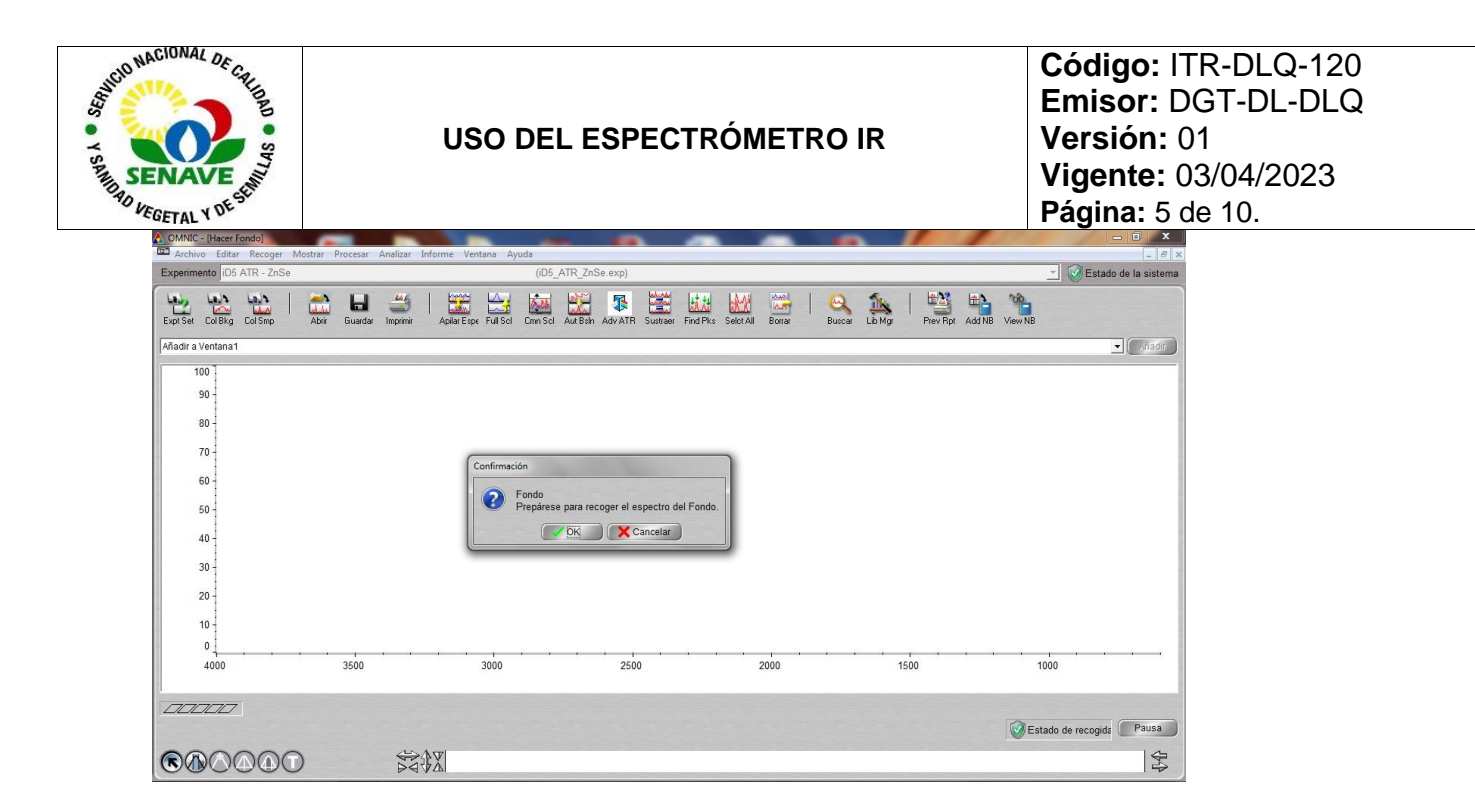

- 5.2.7. Haga click en "OK" para colectar el fondo.
- 5.2.8. Cuando la colecta de datos de fondo haya finalizado, haga click en "Sí" en el mensaje de confirmación para adherir el fondo en una ventana. Se observa un espectro como sigue:

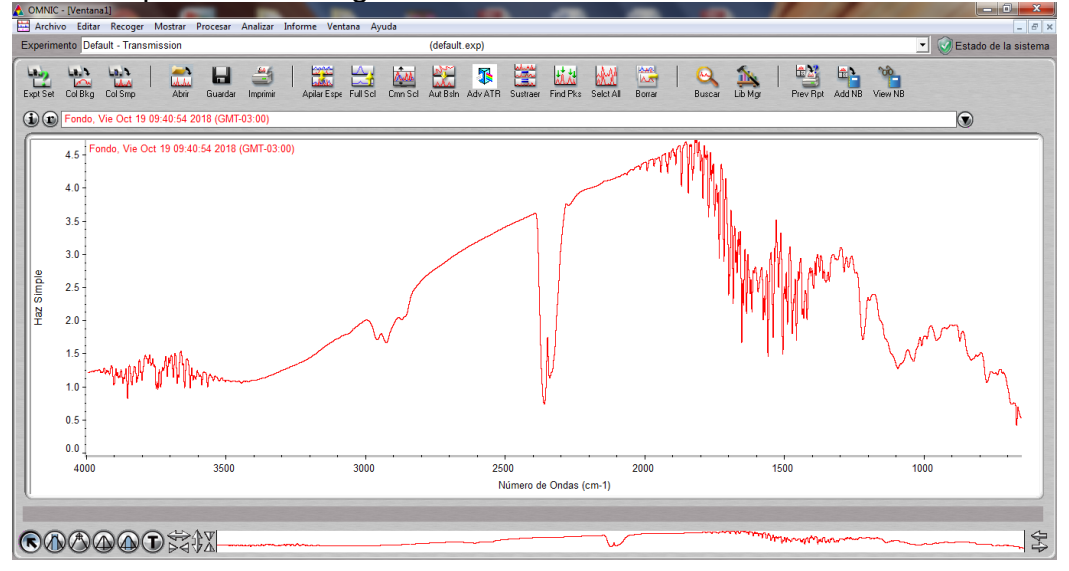

- Asegúrese de que la torre de presión de embrague cónico no se encuentre en contacto con el cristal durante la medición del fondo.
- Limpie con pañuelo de papel y solvente (metanol o alcohol isopropílico) el cristal ubicado en la placa del equipo y la punta intercambiable a ser utilizada, de modo a remover posibles impurezas. Realizar este procedimiento antes y después de cada colecta de datos. Véase punto 4.4 "Recomendaciones de Limpieza de la placa".

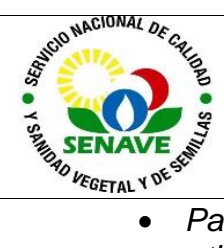

Código: ITR-DLQ-120 Emisor: DGT-DL-DLQ Versión: 01 Vigente: 03/04/2023 Página: 6 de 10.

- Para muestras sólidas utilice la punta de base plana. Para muestras líquidas utilice la punta de base cóncava.
- 5.2.9. A continuación, coloque la cantidad suficiente de muestra cubriendo todo el cristal de la placa y baje la torre de presión de embrague cónico de modo a mantener presión constante para la reproducibilidad de muestras.
- 5.2.10. Seleccione el botón \_\_\_\_ "Col Smp" para colectar la muestra.
- 5.2.11. Aparecerá una venta ten donde deberá ingresar un nombre para el espectro de la muestra.

| 👌 OMNIC -                   | Hacer M                              | uestra]                    |         |          | _            |         | -             |                                     |                     |             |          | _        |           | -      |  | 100    |         |       |          |        |            |             |           | i x          |
|-----------------------------|--------------------------------------|----------------------------|---------|----------|--------------|---------|---------------|-------------------------------------|---------------------|-------------|----------|----------|-----------|--------|--|--------|---------|-------|----------|--------|------------|-------------|-----------|--------------|
| Archive                     | e Editar                             | Recoger                    | Mostrar | Procesar | Analizar     | Informe | Ventana A     | yuda                                |                     |             |          |          |           |        |  |        |         |       |          |        |            |             |           | - 6 ×        |
| Experime                    | nto iD5 /                            | ATR - ZnSe                 |         |          |              |         |               | (iD5_                               | ATR_ZnS             | Se.exp)     |          |          |           |        |  |        |         |       |          |        |            | <u> </u>    | Estado de | e la sistema |
| Expt Set                    | Col Bkg                              | الملك<br>لاسلسا<br>Col Smp | Abrir   | Guardar  | imprimir     | Apilar  | Espe Full Sci | Cmn Scl                             | Aut Bain            | Adv ATR     | Sustraer | Find Pks | Selct All | Borrar |  | Buscar | Lib Mgr | <br>P | Trev Rpt | Add NB | View NB    |             |           |              |
| Añadir a V                  | /entana2                             |                            |         |          |              |         |               |                                     |                     |             |          |          |           |        |  |        |         |       |          |        |            |             | •         | Añadir       |
| 10<br>9<br>8<br>7<br>6<br>5 | 10 -<br>10 -<br>10 -<br>10 -<br>10 - |                            |         |          |              |         | F             | Hacer Muest<br>Introduzca<br>738/18 | tra<br>el título de | el espectro | 0;       |          |           |        |  |        |         |       |          |        |            |             |           |              |
| 4<br>3<br>2<br>1            | 0 -<br>10 -<br>0 -                   |                            |         |          |              |         |               |                                     |                     | < (         | X Can    |          |           |        |  | J<br>  |         |       | •        |        |            |             |           |              |
|                             | 4000                                 |                            |         | 3500     |              |         | 3000          |                                     |                     | 250         | )        |          |           | 2000   |  |        |         | 1500  |          |        | 1          | 1000        |           |              |
| 000                         |                                      |                            |         |          |              |         |               |                                     |                     |             |          |          |           |        |  |        |         |       |          |        | <b>E</b> s | stado de re | cogida 🚺  | Pausa        |
| 84                          |                                      |                            | D       |          | ₩A<br>A<br>A | \$X     |               |                                     |                     |             |          |          |           |        |  |        |         |       |          |        |            |             |           | 44           |

- 5.2.12. Haga click en "OK". Nuevamente click en "OK" para confirmar.
- 5.2.13. Cuando la colecta de datos de la muestra haya finalizado, haga click en "Sí" en el mensaje de confirmación para adherir el espectro a una ventana.

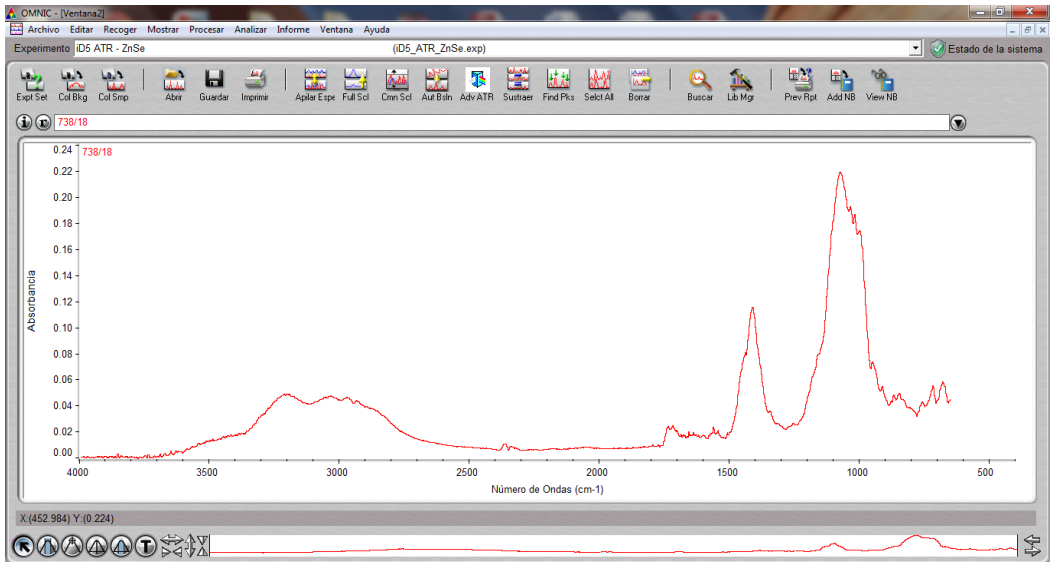

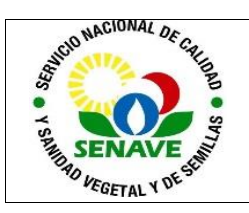

Código: ITR-DLQ-120 Emisor: DGT-DL-DLQ Versión: 01 Vigente: 03/04/2023 Página: 7 de 10.

5.2.14. Para guardar el espectro, en la barra del menú seleccione Archivo > Guardar como > Ingrese el nombre con el que desea guardar > OK.

| Civinic - [Ventanas]                        |                          |                     |        |                        |                         |                             |                                         |
|---------------------------------------------|--------------------------|---------------------|--------|------------------------|-------------------------|-----------------------------|-----------------------------------------|
| Archivo Editar Recoger Mostrar Procesa      | ar Analizar Informe      | Ventana Ayuda       |        |                        |                         |                             | - 8                                     |
| 🛕 Guardar como - 610/18                     |                          |                     |        |                        |                         |                             | 🗾 🥑 Estado de la sistema                |
| Guardar en: 🔒 Spectra                       | 🗈 💣 💷 -                  |                     |        |                        |                         | .   123 Ht Wa               |                                         |
| Nombre                                      | Fecha de modifica        | Tipo                | Tamaño | *                      | Buscar Lib              | Mor Prev Bot Add NB View NB |                                         |
| Emamectina 23-10-17                         | 23/10/2017 02:59         | Carpeta de archivos |        |                        |                         |                             |                                         |
| Emamectina 24-10-17                         | 24/10/2017 12:59         | Carpeta de archivos |        | =                      |                         |                             | $\square$                               |
| 🔐 qcheck for eva                            | 19/12/2016 12:15         | Carpeta de archivos |        |                        | -                       |                             |                                         |
| 📔 鷆 QCheck Nutraceuticals                   | 19/12/2016 12:15         | Carpeta de archivos |        |                        |                         |                             |                                         |
| 📔 🎉 gcheck rc plastics                      | 19/12/2016 12:15         | Carpeta de archivos |        |                        |                         |                             |                                         |
| 2 15-03-18                                  | 15/03/2018 10:31 a       | OMNIC               | 127 KB |                        |                         |                             | L I                                     |
| Dec 506-17 2                                | 17/05/2017 09:17 a       | OMNIC               | 126 KB |                        |                         |                             | ٩ ا                                     |
| Mabsorb 🛃                                   | 18/11/2015 05:37         | OMNIC               | 9 KB   |                        |                         |                             |                                         |
| Acetominophen Caffeine Acetylsalicylic acid | 18/11/2015 05:37         | OMNIC               | 74 KB  |                        |                         |                             | N                                       |
| Madvatrcor                                  | 18/11/2015 05:37         | OMNIC               | 11 KB  |                        |                         |                             |                                         |
| Madvatrref                                  | 18/11/2015 05:37         | OMNIC               | 11 KB  |                        |                         |                             | 1                                       |
| Matrcor                                     | 18/11/2015 05:37         | OMNIC               | 8 KB   |                        |                         |                             | /                                       |
| 🌽 baseline                                  | 18/11/2015 05:37         | OMNIC               | 31 KB  |                        |                         |                             | 4                                       |
| Mistline                                    | 18/11/2015 05:37         | OMNIC               | 9 KR   | •                      |                         |                             | Y*                                      |
| Nombre:                                     |                          |                     |        | - Guardar              |                         |                             |                                         |
| Tipo: Espectros (*.SPA)                     |                          |                     |        | ✓ Cancelar             |                         |                             | /                                       |
| R Solo Lectura                              |                          |                     |        |                        | A                       |                             |                                         |
| Poper el Ti                                 | itulo al Nombre de Arci  | auto                |        |                        | $-I\Lambda$             | J                           |                                         |
|                                             | nulo al reolitore de ven |                     |        |                        |                         |                             |                                         |
| Titulo:                                     |                          |                     |        |                        | $   /    _{\mathbf{N}}$ | . Mar                       |                                         |
| 610/18                                      |                          |                     |        |                        |                         | Much                        |                                         |
| 0.02                                        |                          | ~                   |        |                        | 1                       |                             |                                         |
| · · · · · · · · · · · · · · · · · · ·       |                          |                     |        |                        |                         |                             |                                         |
| 4000 3500                                   |                          | 3000                | 250    | 0 2000                 | 1500                    | 1000                        | 500                                     |
|                                             |                          |                     |        | Número de Ondas (cm-1) |                         |                             |                                         |
| X:(2410.466) Y:(0.286)                      |                          |                     |        |                        |                         |                             |                                         |
| O O O O O O O O O O O O O O O O O O O       |                          |                     |        |                        |                         |                             | ~~~~~~~~~~~~~~~~~~~~~~~~~~~~~~~~~~~~~~~ |
|                                             |                          |                     |        |                        |                         |                             |                                         |

- 5.2.15. Para comparar el espectro obtenido de la muestra con otros datos guardados en la biblioteca, en la barra del menú seleccione Analizar > Seleccionar Bibliotecas.
- 5.2.16. En la sección "Búsqueda en grupos y bibliotecas disponibles" seleccione el grupo con el cual desee comparar, luego haga click en "añadir >" y "OK".

| ColBkg ColSmp        |                                                                                                    | Prev Rpt Add NB View NB |     |
|----------------------|----------------------------------------------------------------------------------------------------|-------------------------|-----|
| Ningún espectro sele | Busineer fundices Busineers Directorios de bibliotecas. Busineers Busineers |                         |     |
| 100                  |                                                                                                    |                         |     |
| 90 -                 | Aldrich Condensed Phase Sample Library Plaguicidas                                                                                                    |                         |     |
| 80 -                 | Addrich Vapor Phase Sample Library<br>Georgia State Crime Lab Sample Library<br>HR Nicolel Sampler Library                                                                                                    |                         |     |
| 70 -                 | Hummel Polymer Sample Library<br>Organics by RAMAN Sample Library                                                                                                    |                         |     |
| 60 -                 | Plaguicidas<br>Sigma Biological Sample Library                                                                                                    |                         |     |
| 50                   |                                                                                                    |                         |     |
| 40                   | Visualizar contenidos grupo seleccionado:                                                                                                    |                         |     |
| **                   | Borrar grupp                                                                                                    |                         |     |
| 30 -                 | Cuardar lista de búsqueda como grupo                                                                                                    |                         |     |
| 20 -                 |                                                                                                    |                         |     |
| 10 -                 |                                                                                                    |                         |     |
| °.                   | Ayuda Buscar Comparación QC Guardar como OK Cancelar                                                                                                    |                         |     |
| 4000                 |                                                                                                    | 1000                    | 500 |
|                      |                                                                                                    |                         |     |

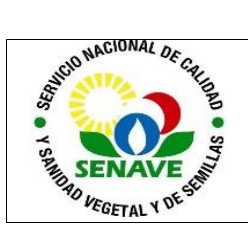

# USO DEL ESPECTRÓMETRO IR 🛛 🔍

5.2.17. En la venta principal, haga click en "buscar". Aparecerán los espectros de la biblioteca seleccionada con los porcentajes de coincidencia más próximos al espectro de la muestra.

|                                      | and - F                                                                                             | buscuij                                                                           |                                                                                                    |                                                    |                        |                      |               |           | _          | _                                                                                           | _                                                                                                    |                         |             | _           | -        | -      |         | <u> </u>     |              |
|--------------------------------------|----------------------------------------------------------------------------------------------------|-----------------------------------------------------------------------------------|----------------------------------------------------------------------------------------------------|----------------------------------------------------|------------------------|----------------------|---------------|-----------|------------|---------------------------------------------------------------------------------------------|----------------------------------------------------------------------------------------------------|-------------------------|-------------|-------------|----------|--------|---------|--------------|--------------|
| ۹                                    | Archivo                                                                                             | Editar Rec                                                                        | oger Mostrar                                                                                        | Procesar                                           | Analizar               | Informe Ventana Ag   | ruda          |           |            |                                                                                             |                                                                                                    |                         |             |             |          |        |         |              | - 8 ×        |
| Ex                                   | periment                                                                                            | o iD5 ATR ·                                                                       | ZnSe                                                                                                |                                                    |                        |                      | (iD5_ATR_a    | InSe.exp) |            |                                                                                             |                                                                                                    |                         |             |             |          |        |         | 🛨 🥑 Estado d | e la sistema |
| E×                                   | ot Set C                                                                                            | ol Bkg Col S                                                                      | mp Abrir                                                                                            | Guardar                                            | imprimir               | Apilar Espr Full Sci | Cmn Scl Aut B | sh AdvATR | Sustraer   | Find Pks                                                                                    | Selct All E                                                                                                    | Kana)<br>Autor<br>Roman | Q<br>Buscar | Lib Mgr     | Prev Rpt | Add NB | View NB |              |              |
| bsorbancia Absorbancia Absorbancia   | 0.20<br>0.10<br>0.00<br>0.20<br>0.10<br>0.00<br>0.10                                                | 738/18<br>738/18<br>Emparejar:<br>308/18<br>Emparejar:                            | 100.00                                                                                              |                                                    |                        |                      |               |           |            |                                                                                             |                                                                                                    |                         |             |             |          |        |         | 2            |              |
| ₫                                    |                                                                                                    |                                                                                   |                                                                                                    | 3500                                               |                        | 3000                 |               | 2500      | 0          |                                                                                             | 20                                                                                                    | 00                      |             | ~~~         | 1500     |        |         | 000          |              |
| L                                    |                                                                                                    |                                                                                   |                                                                                                    |                                                    |                        |                      |               | Nú        | imero de C | Ondas (cm                                                                                   | -1)                                                                                                    |                         |             |             |          |        |         |              |              |
| 1<br>2<br>3<br>4<br>5<br>6<br>7<br>8 | Índice<br>296<br>89<br>114<br>26<br>166<br>113<br>110<br>115                                        | Comparar<br>100.00<br>63.29<br>56.22<br>32.04<br>31.47<br>30.57<br>28.97<br>26.67 | 738/18<br>308/18<br>DL.02-073/18<br>433/17<br>Std Emamecti<br>Soia<br>Fosfato de Ca<br>DL.02-072/18 | Fertilizanti<br>in Benzoat<br>Icio<br>Fertilizanti | es<br>e 31-05-18<br>es | Nombre del com       | puesto        |           |            | 5<br>5<br>5<br>5<br>5<br>5<br>5<br>5<br>5<br>5<br>5<br>5<br>5<br>5<br>5<br>5<br>5<br>5<br>5 | Plaquicidas<br>Plaquicidas<br>Plaquicidas<br>Plaquicidas<br>Plaquicidas<br>Plaquicidas<br>Plaquicidas<br>Plaquicidas |                         | Nomb        | re de la bi | blioteca |        |         |              | •            |
| Reg                                  | egión: 3999.64 - 649.89 Superponer Portapapeles Info. Modificar visualización Imprimir ayuda Cerrar |                                                                                   |                                                                                                    |                                                    |                        |                      |               |           |            |                                                                                             |                                                                                                    |                         |             |             |          |        |         |              |              |

5.2.18. Salar desea buscar datos guardados anteriormente, haga click en "Organizador de Bibliotecas"

| Commite - Conganizador de Bibliotecasi                                                                                                    |                          |
|----------------------------------------------------------------------------------------------------|--------------------------|
| 🗊 Archivo Editar Recoger Mostrar Procesar Analizar Informe Ventana Ayuda                                                                              | _ Ø ×                    |
| Experimento Default - Transmission (default.exp)                                                                                                    | 💌 🧭 Estado de la sistema |
| Nombres de bibliotecas Euscar texto Info bibliotecas Espectros de bibliotecas                                                                         |                          |
| Cerrar Ayuda Crear biblioteca Combinar biblioteca Comprimir biblioteca Seleccionar Añadir a la Ventana Añadir a la Biblioteca Borrar Recoger Espectro |                          |
| Bibliotecas de búsqueda Indice Nombre del compuesto                                                                                                   | Fecha Del                |
| Bibliotecas de Comparación QC<br>Bibliotecas de Accordes                                                                                              |                          |
|                                                                                                    |                          |
|                                                                                                    |                          |
|                                                                                                    |                          |
|                                                                                                    |                          |
|                                                                                                    |                          |
|                                                                                                    |                          |
|                                                                                                    |                          |
|                                                                                                    |                          |
|                                                                                                    |                          |
|                                                                                                    |                          |
|                                                                                                    |                          |
|                                                                                                    |                          |
|                                                                                                    |                          |
|                                                                                                    |                          |
|                                                                                                    |                          |
|                                                                                                    |                          |
|                                                                                                    |                          |
|                                                                                                    |                          |
|                                                                                                    |                          |
|                                                                                                    |                          |
|                                                                                                    |                          |
|                                                                                                    |                          |
|                                                                                                    |                          |

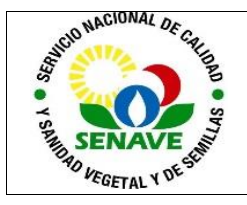

Código: ITR-DLQ-120 Emisor: DGT-DL-DLQ Versión: 01 Vigente: 03/04/2023 Página: 9 de 10.

5.2.19. Seleccione "Bibliotecas de búsqueda" > Plaguicidas (en el caso del LCC)

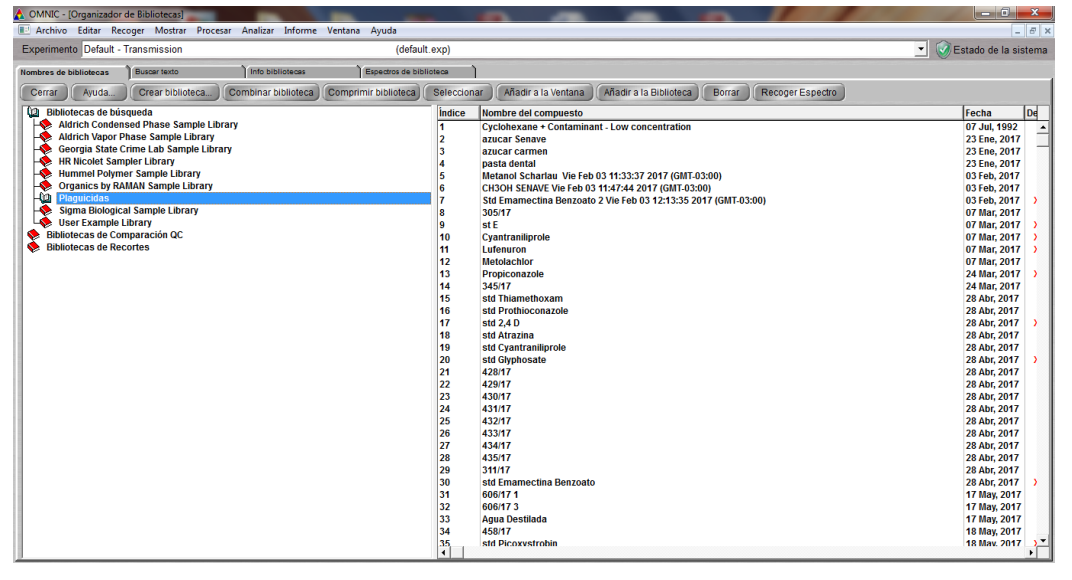

5.2.20. Haga click en la muestra > añadir > OK

# 5.3. Apagado del equipo

- 5.3.1. Al terminar de realizar las mediciones, realice la limpieza final de la placa y las puntas.
- 5.3.2. Cierre el programa OMNIC.
- 5.3.3. Baje el interruptor para apagar el equipo.
- 5.3.4. Desenchufe el equipo.

# 5.4. Recomendaciones de Limpieza de la placa.

- 5.4.1. No utilice toallas o papel normal para limpiar la superficie del cristal de la placa. Esto podría generar el desgaste severo de la superficie del material.
- 5.4.2. Utilice pañuelos de papel o algodón para limpiar la superficie.
- 5.4.3. Utilice alcohol isopropílico (IPA) o metanol como agentes de limpieza.
- 5.4.4. No utilice mucha cantidad de solvente.
- 5.4.5. No utilice acetona, ya que podría dañar el cristal epoxy.
- 5.4.6. Evite los ácidos y bases fuertes.

#### 5.5. Mantenimiento

El responsable de la Unidad de Mantenimiento de Equipos de Laboratorio será el encargado de realizar el mantenimiento de este equipo. La frecuencia de mantenimiento es anual, verificándose en el "Plan de Mantenimiento" FOR-DL-004

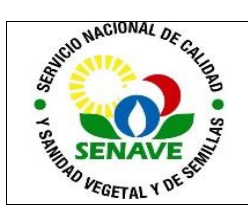

## 6. CONTROL DE CAMBIOS

| Ítem | Página | Cambios                                                                                                    |
|------|--------|----------------------------------------------------------------------------------------------------|
| NA   | 1      | Proviene de un Sistema de Gestión de Calidad de la Norma<br>NP-ISO/IEC 17025:2018.<br>La DL adopta el SGCI del SENAVE en cumplimiento de la<br>Resolución SENAVE N° 42/2023 "Control de documentos",<br>versión 04.<br>Se realiza el cambio de formato al SGCI del ITR-LCC-120 ver:<br>02 Vigencia: 22/05/2020, pasa a la versión 01, teniendo en<br>cuenta lo establecido en la Nota 02 del PRO-DSGC-001<br>"Control de documentos". |

# 7. REGISTRO

| Nombre del<br>Documento                   | Código      | Área de<br>archivo                                                                  | Responsable  | Tiempo de retención por<br>dependencia | Disposición<br>Final |
|-------------------------------------------|-------------|-------------------------------------------------------------------------------------|--------------|----------------------------------------|----------------------|
| Plan de<br>Mantenimiento                  | FOR-DL-004  | Sala de<br>archivo, Página<br>web enlace del<br>Sistema de<br>Gestión de<br>Calidad | Jefe de área | 5 años                                 | Eliminación          |
| Plan de<br>Calibración                    | FOR-DL-003  | Sala de<br>archivo, Página<br>web enlace del<br>Sistema de<br>Gestión de<br>Calidad | Jefe de área | 5 años                                 | Eliminación          |
| Protocolo de<br>Trabajo                   | FOR-LCC-189 | Sala de<br>archivo,Página<br>web enlace del<br>Sistema de<br>Gestión de<br>Calidad  | Jefe de área | 5 años                                 | Eliminación          |
| Informe de<br>Resultados de<br>Ensayo LCC | FOR-LCC-134 | Sala de<br>archivo, Página<br>web enlace del<br>Sistema de<br>Gestión de<br>Calidad | Jefe de área | 5 años                                 | Eliminación          |

# 8. ANEXOS

No Aplica